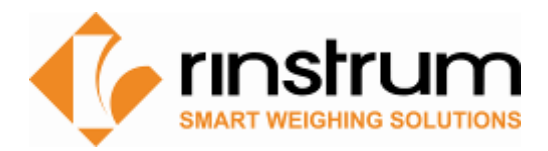

# Viewer: PC Software for Indicator Emulation

### Overview

Use Rinstrum's free software tools to emulate the indicator on your computer.

#### View300 - for R320/R323 and X320

- Allows for fast simple indicator setup via a PC. View300 displays the complete menu structure of the indicator on the PC with convenient drop down menus for setting selection.
- Enter custom print strings through Viewer

R400 Viewer - Fast efficient R400 Indicator setup via PC

• Allows for fast simple indicator setup via a PC. R400 Viewer displays the complete menu structure of the indicator on the PC with convenient drop down menus for setting selection.

#### Save400 - Reading and writing Indicator setup

• Save400 is a software tool that reads and writes R400 indicator setup and configuration - this allows for a setup to be exported for update and then re-imported.

#### C500 Viewer

• Allows for fast simple indicator setup via a PC

### Viewer/ Indicator variants

| C500 series | C500 Viewer                    |
|-------------|--------------------------------|
| R400 Series | R400 Viewer and Save400        |
| X320        | View300                        |
| R300 Series | View300                        |
| 5000        | Viewer V1 Hardware/V2 Hardware |
| 5100        | 5100 Viewer                    |
| 5200        | 5200 Viewer                    |
| 5230        | 5230 Viewer                    |
| 1203        | 1203 Viewer                    |

## 1. Establishing a temporary connection to a PC using a rinLINK

The rinLINK provides an optical serial connection onto the front of most Rinstrum indicators and small remotes (C500, R400, R300, X320 and D300).

When using a USB rinLINK (part number A10012) for the first time on a PC, the driver will have to be loaded. It is available for download on the Support Page on <a href="https://www.rinstrum.com">www.rinstrum.com</a> <a href="https://www.rinstrum.com">https://www.rinstrum.com</a> <a href="https://www.rinstrum.com">https://www.rinstrum.com</a>

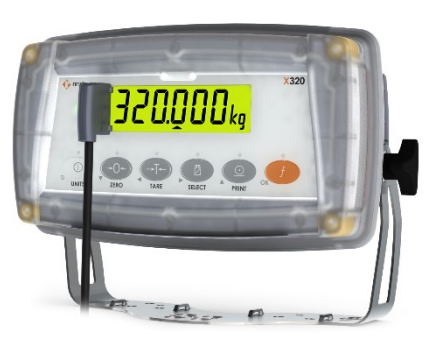

Connect the USB end of rinLINK to PC and optical head to unit for connection.

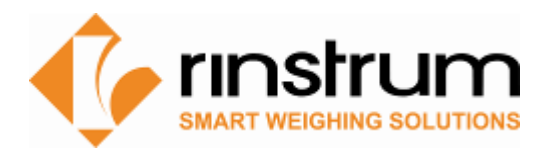

nload - Security Warning ou want to run or save this file?

Name: setup view300.exe

Type: Application, 875KB

## 2. Download Viewer Software

- Visit <u>www.rinstrum.com</u>
- Select Product Page relating to the Viewer that is required scroll to Product Downloads section

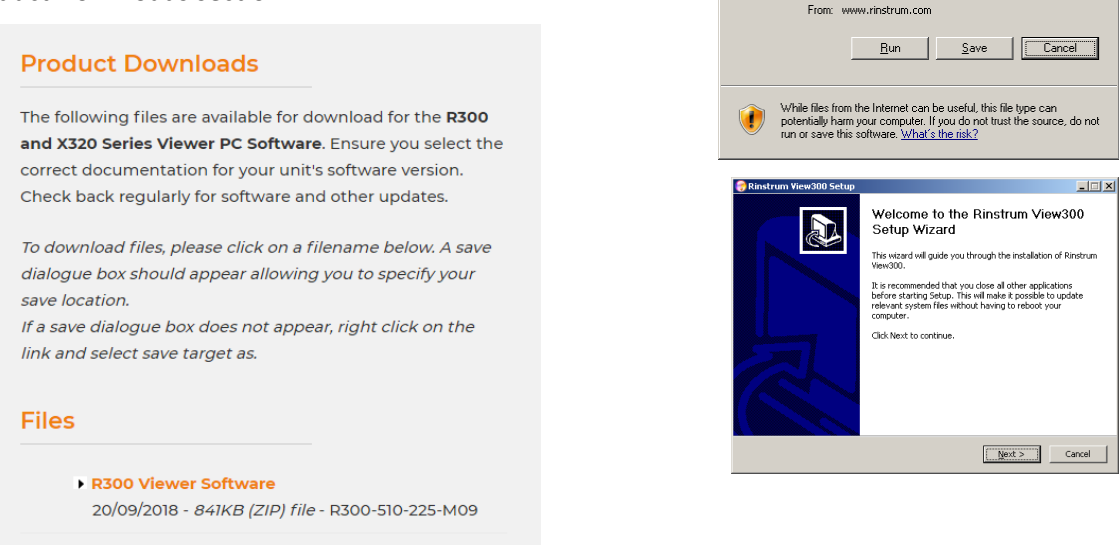

• Select the Viewer Software and run to install on your PC, follow prompts

### 3. Establish PC-Unit connection

- rinLINK connections for C500, R400, R300, X320 etc.
- Ethernet connection for C500 and R400 (with optional module)
- For 5000 series and 1203 remote displays connect via a serial communications link to your PC refer to reference manual for unit.

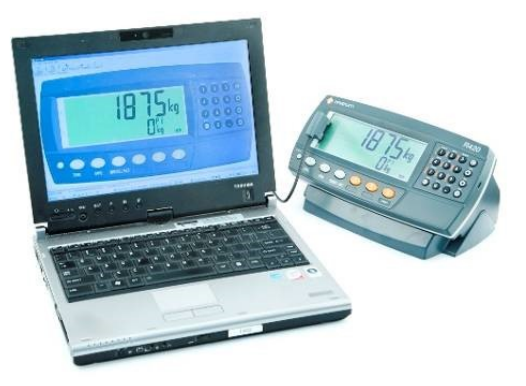

#### 4. Run Viewer Program

Start the viewer program and press Connect.

- Serial Connection (rinLINK) : Viewer will detect the communication ports. Click the down arrows box and select the communication port that the rinLINK is connected to.
- TCP Connection : Enter IP address of the instrument and the port. You can use Device Finder tool in viewer to find the IP address and connect.
- Click Start Session/Read settings to view and edit indicator settings.
- It is a good idea to save the .RIS file as a backup first before changing settings.
- The Display tab displays the indicator and allows for buttons to be clicked on the PC the same as using the keys on the indicator.

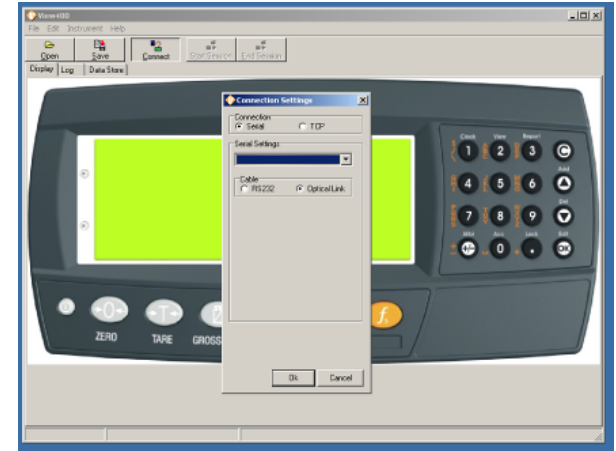

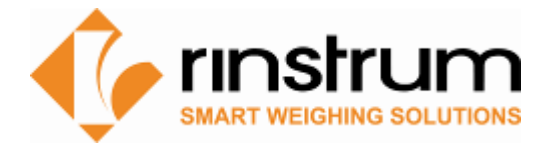

## 5. Using Viewer

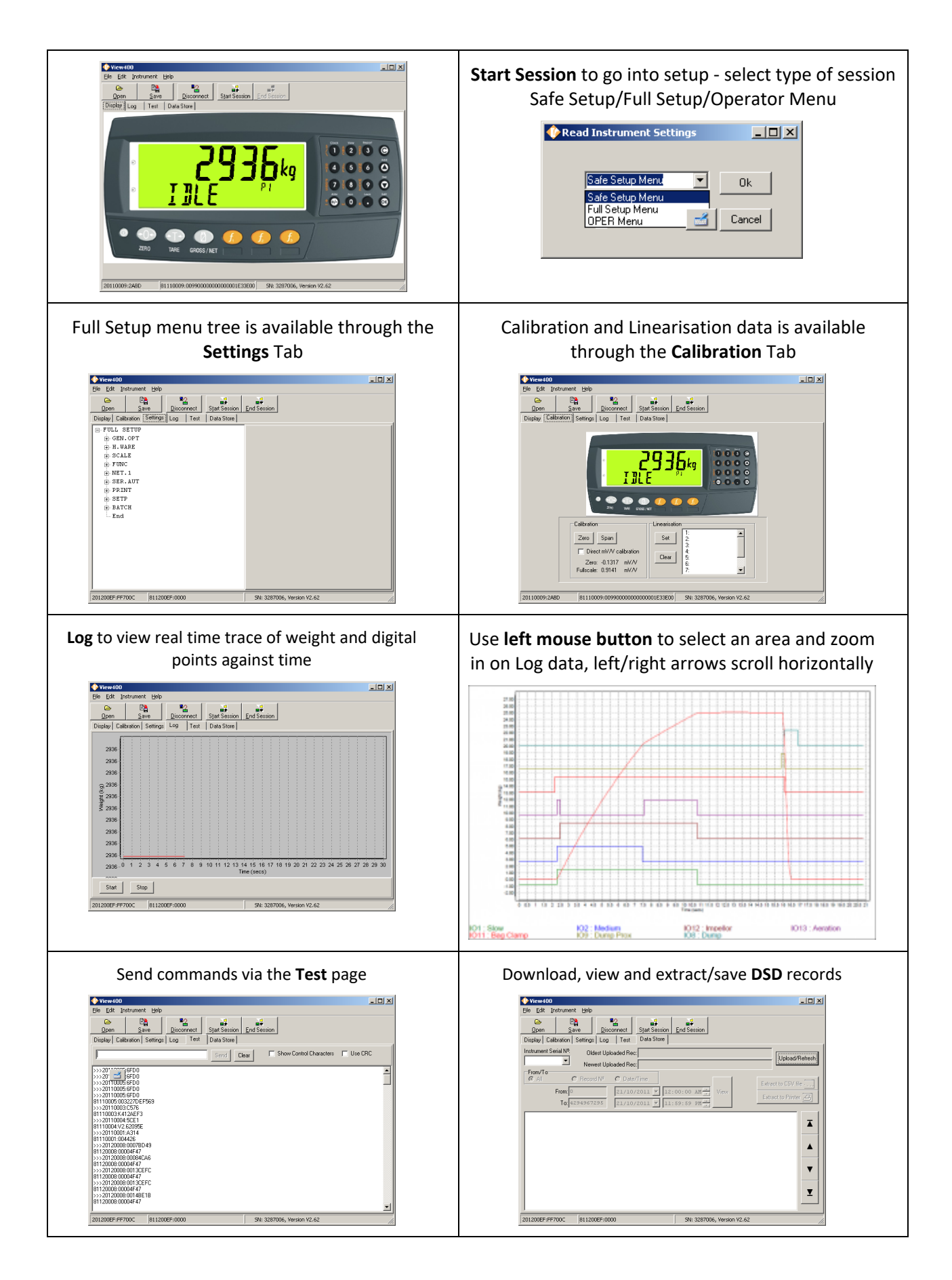